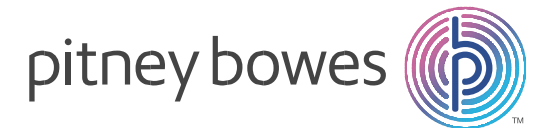

## Machines à affranchir DM500 à DM1000 Réf: U190103

## TELECHARGEMENT DES NOUVEAUX TARIFS D'AFFRANCHISSEMENT

## **Comment procéder?**

- Mettre la machine à affranchir sous tension.
- Entrer votre mot de passe.
- Appuyer sur la touche « Fonds ».
- Appuyer sur la touche « Télé-Recharge » ou « Envyr dnées & rétblr limite fonds » sur le côté gauche de l'écran.

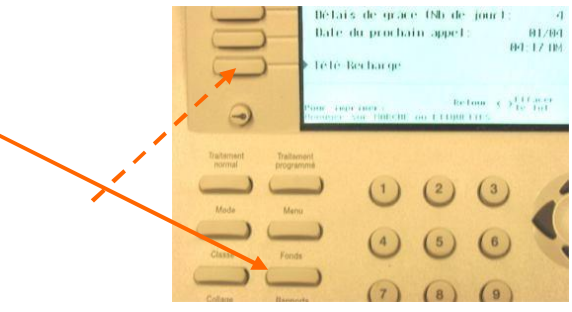

- La machine compose alors le N° du serveur
- Patienter et attendre le message suivant « Crédit limité 20 000€ » ou « Crédit limité 40 000€ » selon le modèle de machine.
- Appuyer sur « Entrée ».
- Après quelques secondes, un message indique qu'une mise à jour est disponible.
- Valider en appuyant sur la touche face au message « Obtenir la MAJ maintenant »

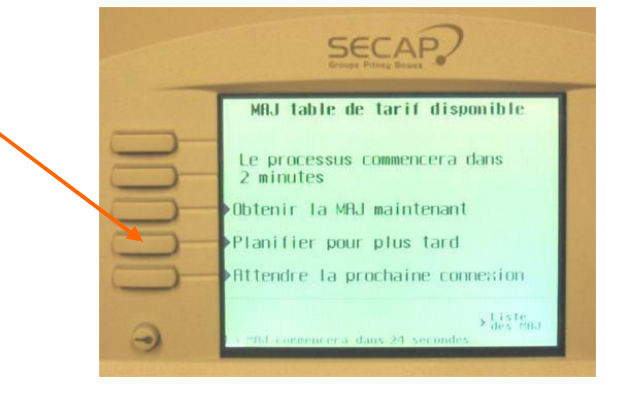

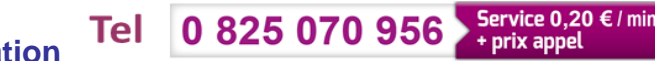

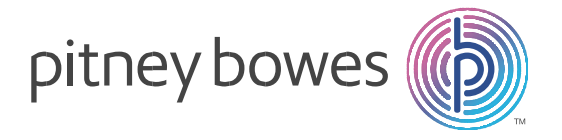

 Les écrans ci-dessous apparaissent. Ils sont donnés à titre indicatifs et peuvent être différents (par exemple, inclure des chargements de mentions postales)

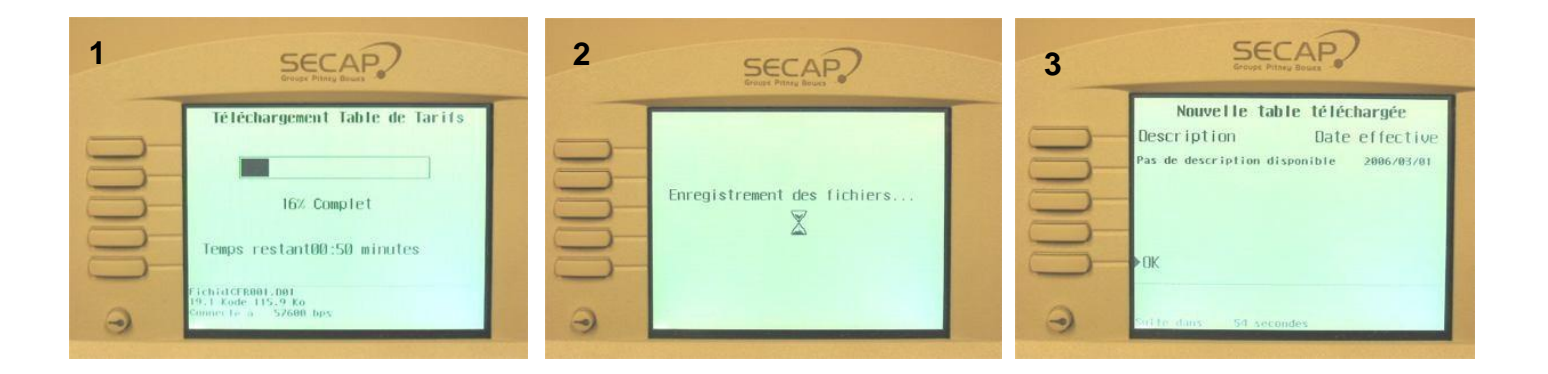

- Valider en appuyant sur la touche « **OK** » à gauche de l'écran.
- L'écran suivant apparaît :

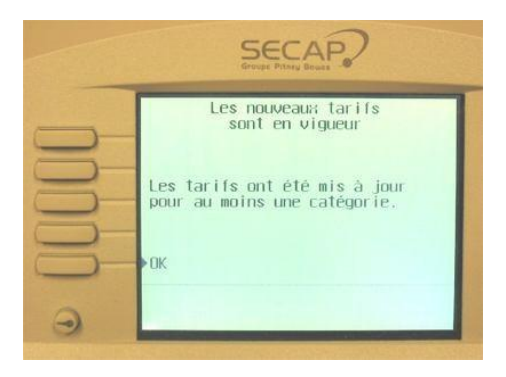

• Valider en appuyant sur la touche face à « **OK** » à gauche de l'écran.

Les nouveaux tarifs sont téléchargés sur la machine. Pour tout renseignement complémentaire, vous pouvez nous contacter au N° ci-dessous.

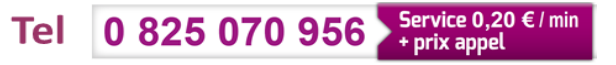

Pour toute information